## Инструкция по установке Яндекс Метрики на сайт ОО

Зайдите на <u>https://metrika.yandex.ru/add</u> (также подробная инструкция есть здесь <u>https://yandex.ru/support/metrica/general/creating-counter.html</u>)

1. Установите имя счетчика (произвольное)

2. Установите адрес сайта вашей образовательной организации

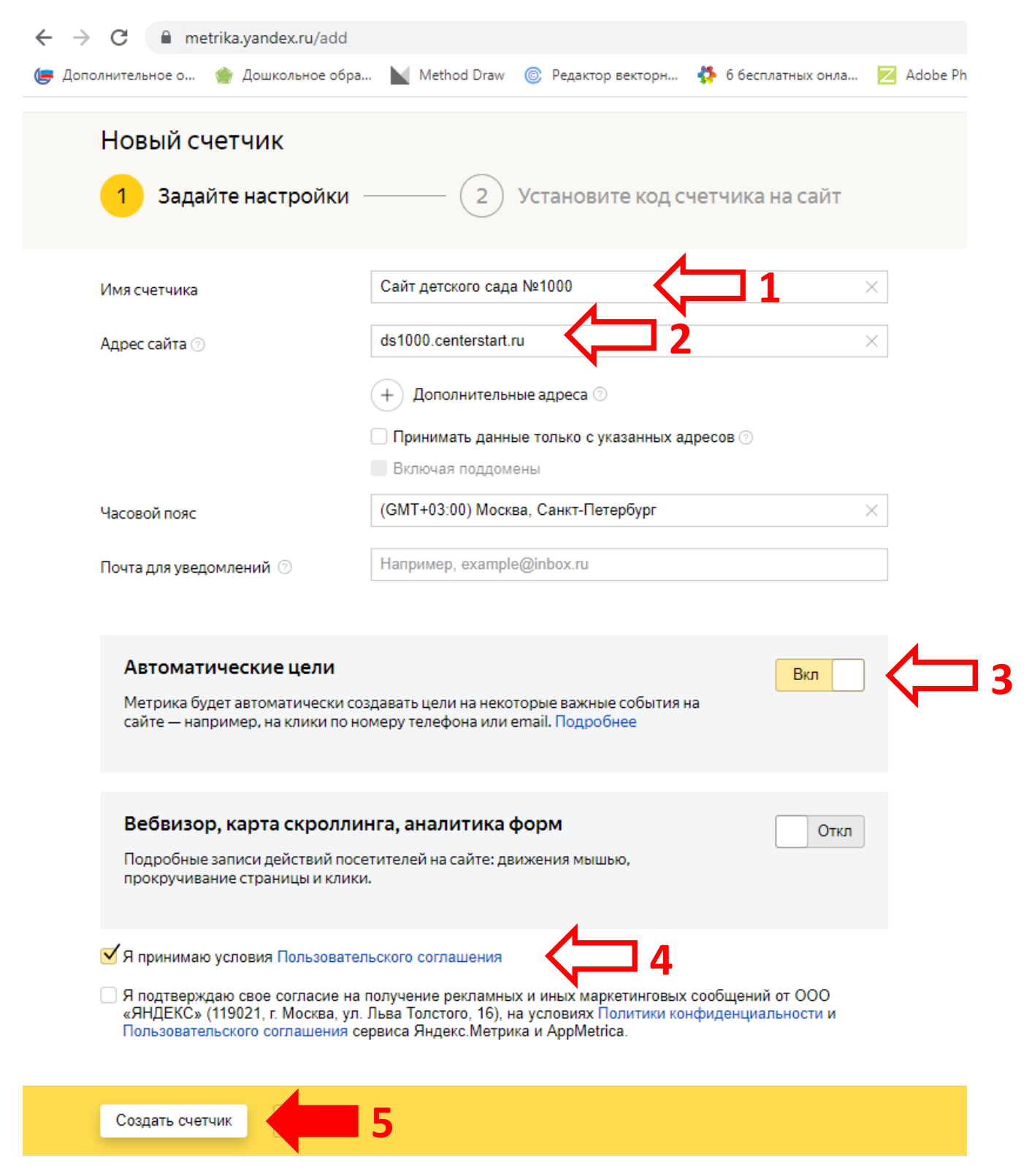

3. Установите переключатели «Автоматические цели» и «Вебвизор, карта скролинга, аналитика форм» в положение как показано на скриншоте.

# 4. Поставьте галочку напротив «Я принимаю условия Пользовательского соглашения».

#### 5. Нажмите «Создать счетчик».

# 6. На следующем шаге установки счетчика откройте «Дополнительные настройки» и поставьте галку на «Информер»

| Новый счетчик                                                                                                    |                                                                                                    |
|----------------------------------------------------------------------------------------------------|----------------------------------------------------------------------------------------------------|
| 1 Задайте настр                                                                                                    | ойки — 2 Установите код счетчика на сайт                                                                                                    |
| Электронная коммери<br>Опция позволяет отслеживать<br>Чтобы статистика начала соби                                 | ия<br>о взаимодействие посетителей с товарами сайта.<br>ираться, настройте на сайте передачу данных.                                                                                                    |
| Контентная аналитика<br>Отчеты по текстовым материа<br>посетителям больше и какие и<br>Подробнее. Чтобы статистика | Откл<br>алам сайта. Помогают понять, какой контент нравится<br>источники приводят самую вовлеченную аудиторию.<br>а начала собираться, добавьте на сайт разметку.                                                                                                    |
| Пополнительные насто                                                                                               |                                                                                                    |
| Дополнительные настро<br>Валюта                                                                                    | ОЙКИ Л<br>RUB— Российский рубль Х                                                                                                    |
| Дополнительные настро<br>Валюта <sup>©</sup><br>Тайм-аут визита в минутах <sup>©</sup>                             | ОЙКИ Л<br>RUB — Российский рубль Х<br>30 Х Целое число от 30 до 360                                                                                                    |
| Дополнительные настро<br>Валюта <sup>©</sup><br>Тайм-аут визита в минутах <sup>©</sup><br>Код счетчика             | ЛЙКИ ~         RUB — Российский рубль       ×         30 ×       Целое число от 30 до 360         Отслеживание хеша в адресной строке браузера (?)                                                                                                    |
| Дополнительные настро<br>Валюта ⑦<br>Тайм-аут визита в минутах ⑦<br>Код счетчика                                   | RUB — Российский рубль       ×         30       ×       Целое число от 30 до 360         Отслеживание хеша в адресной строке браузера (?)         Для XML сайтов (?)                                                                                                    |
| Дополнительные настро<br>Валюта <sup>©</sup><br>Тайм-аут визита в минутах <sup>©</sup><br>Код счетчика             | ОЙКИ ∧<br>RUB — Российский рубль       ×         30       ×       Целое число от 30 до 360         Отслеживание хеша в адресной строке браузера ⑦         Для XML сайтов ⑦         В одну строку                                                                                  |
| Дополнительные настро<br>Валюта <sup>©</sup><br>Тайм-аут визита в минутах <sup>©</sup><br>Код счетчика             | RUB — Российский рубль       ×         30       Целое число от 30 до 360         Отслеживание хеша в адресной строке браузера ?         Для XML сайтов ?         В одну строку         Информер       6                                                                           |
| Дополнительные настро<br>Валюта <sup>©</sup><br>Тайм-аут визита в минутах <sup>©</sup><br>Код счетчика             | КИКИ ~         RUB — Российский рубль       ×         30 × Целое число от 30 до 360         Отслеживание хеша в адресной строке браузера ?         Для XML сайтов ?         В одну строку         Информер       6         Альтернативный CDN ?                                   |
| Дополнительные настро<br>Валюта <sup>©</sup><br>Тайм-аут визита в минутах <sup>®</sup><br>Код счетчика             | <ul> <li>КИВ — Российский рубль ×</li> <li>З0 × Целое число от 30 до 360</li> <li>Отслеживание хеша в адресной строке браузера ?</li> <li>Для XML сайтов ?</li> <li>В одну строку</li> <li>Информер 6</li> <li>Альтернативный CDN ?</li> <li>Устаревший код счетчика ?</li> </ul> |

7. После этого, колесом мыши прокрутите страницу настройки вверх, перейдите на вкладку «Доступ» и включите «Публичный доступ к статистике», переведя переключатель в соответствующее положение как показано на рисунке.

8. Нажмите на кнопку «Сохранить»

### Настройка

Сохранить

| Счетчик                               | Вебвизор                                            | Цели                                  | Фильтры                        | Уведомления                 | Загрузка данных    | Доступ      | Подключение отчетов | Еженедельный отчет в | Telegram |
|---------------------------------------|-----------------------------------------------------|---------------------------------------|--------------------------------|-----------------------------|--------------------|-------------|---------------------|----------------------|----------|
| <b>Публи</b><br>Позволяе<br>прямой со | Ч <b>НЫЙ ДОСТ</b><br>т всем пользо<br>сылке или его | г <b>уп к с</b><br>вателям<br>номеру. | <b>ТАТИСТИК</b><br>Яндекса про | <b>е</b><br>сматривать любу | ю статистику этого | счетчика по |                     | Вкл                  | 7        |
| https://m                             | etrika.yandex.                                      | ru/dashb                              | oard?id=9317                   | 2741                        | Скопировать        |             |                     |                      |          |
| <b>Индив</b><br>Добави                | <b>ИДУАЛЬНЬ</b><br>ть пользовате                    | <b>й дост</b>                         | ryn                            |                             |                    |             |                     |                      |          |

9. Далее нужно вернуться на вкладку «Счетчик», и внизу страницы скопировать сгенерированный код, нажав на кнопку «Скопировать код».

#### Дополнительные настройки 🗸

8

| Код счетчика Скопировать код                                                                                                    | 9 |
|----------------------------------------------------------------------------------------------------|---|
| При установке счетчика в HTML-код сайта, разместите код как можно ближе к началу<br>страницы. Например, в пределах тегов <head></head> или <body></body> .<br>Другие способы установки                                                                                                    |   |
| <pre><!-- Yandex.Metrika informer--> <a href="https://metrika.yandex.ru/stat/?id=93172741&amp;from=informer" rel="nofollow" target="_blank"><img alt="Яндекс.Метрика" class="ym-advanced-informer" data-="" data-cid="93172741" lang="ru" src="https://informer.yandex.ru/informer/93172741/3_1_FFFFFFF_EFEFEFFF_0_ pageviews" style="width:88px; height:31px; border:0;" title="Яндекс.Метрика: данные за сегодня (просмотры, визиты и уникальные посетители)"/></a> <!-- /Yandex.Metrika informer--></pre> |   |
| <pre><!-- Yandex.Metrika counter--> <script type="text/javascript"></script></pre>                                                                                                    |   |

10. Следующим шагом - Заходим на сайт вашей образовательной организации в режиме редактирования страницы и вставляем скопированный код через кнопку «Источник».

| олока "  |                      |                                          |                                                                                                  |                                                                                                    |                                                                                                    |                                                                                                    |                                                                                                    |
|----------|----------------------|------------------------------------------|--------------------------------------------------------------------------------------------------|----------------------------------------------------------------------------------------------------|----------------------------------------------------------------------------------------------------|----------------------------------------------------------------------------------------------------|----------------------------------------------------------------------------------------------------|
| a        |                      |                                          |                                                                                                  |                                                                                                    |                                                                                                    |                                                                                                    |                                                                                                    |
| исание в | ашего б              | лока.                                    |                                                                                                  |                                                                                                    |                                                                                                    |                                                                                                    |                                                                                                    |
|          |                      |                                          |                                                                                                  |                                                                                                    |                                                                                                    |                                                                                                    |                                                                                                    |
| Ж В      | ΙU                   | <b>-S</b> Шрифт                          | • Размер                                                                                         | - Xs                                                                                                    | <b>x</b> <sub>a</sub>   <u>T</u> <sub>x</sub>                                                         | 9                                                                                                    |                                                                                                    |
|          | <b>A</b>             | • А • Обычное                            | -   ] 0                                                                                          | Источник                                                                                                    |                                                                                                    | 10                                                                                                    |                                                                                                    |
|          | а<br>1сание в<br>Ж В | а<br>асание вашего б<br>В I Ц<br>Ш 🚆 🖾 🗛 | а<br>исание вашего блока.<br>В I <u>U</u> <del>S</del> Шрифт<br>Ш = <b>Е II () - А</b> - Обычное | а<br>исание вашего блока.<br>В I U <del>S</del> Шрифт -   Размер<br>Ш = [] [] [] [] [] [] [] [] [] [] [] [] [] | а<br>исание вашего блока.<br>В I U S Шрифт - Размер - ×<br>В I L S Шрифт - Размер - ×<br>Ш Ш Источник | а<br>исание вашего блока.<br>В I U S Шрифт - Размер - × <sup>2</sup> × <sub>2</sub> I <sub>x</sub><br>П П Источник | а<br>исание вашего блока.<br>В I U S Шрифт - Размер - x <sup>2</sup> × <sub>2</sub> I <sub>x</sub> 9<br>П П Г Источник - Сбычное - С Источник - 10 |

11. В окне редактирования источника, командой Ctrl + V, вставляем из буфера скопированный код.

| JINCARNE UJUKA                                                                                                    |                                                                                                    |
|----------------------------------------------------------------------------------------------------|----------------------------------------------------------------------------------------------------|
| Статистика                                                                                                    |                                                                                                    |
| раткое описание вашего блока.                                                                                                    |                                                                                                    |
| Body                                                                                                    |                                                                                                    |
| <b>★ → X B I U S</b>   Шр                                                                                                    | ифт -   Pasmep -   X <sup>z</sup> X <sub>z</sub>   <u>I</u> <sub>X</sub> 9   P 回 町 目 田   非 非 三 三 三   Line Hei   回 町 ⑤ |
| 🛛 🖸 Источник 🔀 $\Omega$ 🔅 -                                                                                                    |                                                                                                    |
| (window, document, "script",                                                                                                    | "https://mc.yandex.ru/metrika/tag.js", "ym");                                                                         |
| ym(93172741, "init", {                                                                                                    |                                                                                                    |
| clickmap:true,                                                                                                    |                                                                                                    |
| <pre>trackLinks:true,</pre>                                                                                                    | Ctrl + V < 111                                                                                                    |
| accurateTrackBounce:tru                                                                                                    |                                                                                                    |
| });                                                                                                    |                                                                                                    |
|                                                                                                    |                                                                                                    |
| noscript> <div><img alt="" src="https:&lt;/td&gt;&lt;td&gt;&lt;pre&gt;//mc.yandex.ru/watch/93172741" style="position:absolute; left:-9999px;"/></div> |                                                                                                    |
| /Yandex.Metrika counter                                                                                                    | >                                                                                                    |
| Таксторий формат                                                                                                    | •                                                                                                    |
| Текстовый формат Полный НТМЕ                                                                                                    |                                                                                                    |

12. Нажимаем кнопку «Сохранить»

ВНИМАНИЕ! Счетчик появится на вашем сайте, но отображать статистику начнет через сутки после установки!